# SEHAN ELECTOOLS

V1.4.9.12 이상

# **SHC** Series

# **Serial Driver**

지원 버전 TOP Design Studio

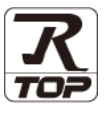

### **CONTENTS**

Touch Operation Panel을 사용해주시는 고객님께 감사 드립니다.

#### **1.** 시스템 구성

3. TOP 통신 설정

**4.** 외부 장치 설정

#### <u>2 페이지</u>

3 페이지

접속에 필요한 기기, 각 기기의 설정, 케이블, 구성 가능한 시스 템에 대해 설명합니다.

- 2. 외부 장치 선택 TOP 기종과 외부 장치를 선택합니다.
- 4 페이지

TOP 통신 설정 방법에 대해서 설명합니다.

#### 10 페이지

외부 장치의 통신 설정 방법에 대해서 설명합니다.

5. 케이블 표

접속에 필요한 케이블 사양에 대해 설명합니다.

### 지원 어드레스

<u>12 페이지</u>

11 페이지

본 절을 참조하여 외부 장치와 통신 가능한 어드레스를 확인하 십시오.

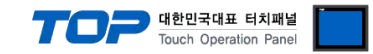

# 1. 시스템 구성

TOP와 "세한 전동 - SHC Series"의 시스템 구성은 아래와 같습니다.

| 시리즈 | 모델      | 포트                 | 통신 방식             | 시스템 설정              | 케이블             |
|-----|---------|--------------------|-------------------|---------------------|-----------------|
| SHC | SHC-□□□ | Comm 0A<br>Comm 0B | RS-232C<br>RS-485 | <u>3. TOP 통신 설정</u> | <u>5. 케이블 표</u> |

■ 연결 가능 구성

• 1 : 1 (RS-232C/485)

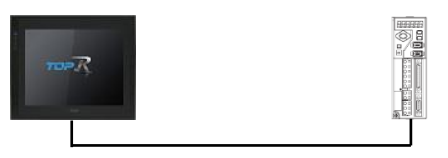

• 1 : N (RS-485)

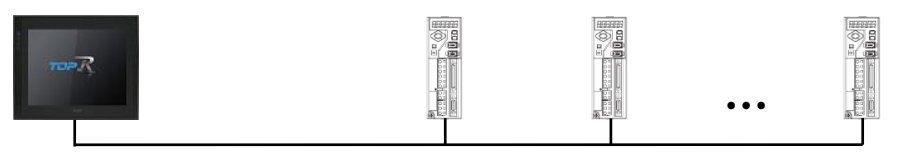

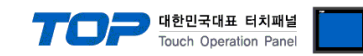

### 2. 외부 장치 선택

■ TOP 모델 및 포트 선택 후 외부 장치를 선택합니다.

| Image: Image: Image                                                                                                    | JI SAI       모딸명<       ● 모델명       ● JIAA         Schwieketows       Image: Science Science Sci                                                                                                    | PLC 선택 [                                                                                                    | COM1]                                                                                                    |                                                                                                    |                                                                                                    | -u xu - f                                                                                                    |         |                            |
|----------------------------------------------------------------------------------------------------|----------------------------------------------------------------------------------------------------|----------------------------------------------------------------------------------------------------|----------------------------------------------------------------------------------------------------|----------------------------------------------------------------------------------------------------|----------------------------------------------------------------------------------------------------|----------------------------------------------------------------------------------------------------|---------|----------------------------|
| Alt Alt 도망명<br>STUN Excludes<br>TOHO Electronics Inc.<br>IA Corporation<br>MRP<br>TEMCOLINE Co., Ltd.<br>LINMOT<br>OCHINO Corporation<br>KOLKE SH<br>SENCENUITY<br>PELCO<br>FASTECH Co., Ltd.<br>HYOSUNG Corporation<br>NMEA<br>AJINEXTEK Co., Ltd.<br>E<br>COLE<br>MEA<br>AJINEXTEK Co., Ltd.<br>E<br>COLE<br>SENCE<br>E<br>COLE<br>SENCE<br>E<br>COLE<br>SENCE<br>COLE<br>SENCE<br>SENCE<br>COLE<br>SENCE<br>SENCE<br>SEN | Alt Alt 도망 Structures Inc.<br>IA Corporation MoP<br>TEMCOLINE Co., Ltd.<br>LINMOT<br>CHINO Corporation<br>KQLVER Srl<br>SENSENUTTY<br>PELCO<br>PASTECH Co., Ltd.<br>HYOSUNG Corporation<br>NMEA<br>AJINEXTEK Co., Ltd.<br>HYOSUNG Corporation<br>NMEA<br>AJINEXTEK Co., Ltd.<br>TOPO A 연택<br>PLC 설정<br>별상 : PLC1<br>UELES INC<br>UELES INC<br>UE                                                                                                    |                                                                                                    |                                                                                                    | _                                                                                                    |                                                                                                    | 검색 : [                                                                                                    | ) 모델명 ( | ⊙ 제조사                      |
| Second Color         Sec Cenes           TOHO Electronics Inc.         IA Corporation           MKP         TEMCCUINE Co., Ltd.           LINNOT         CHINO Corporation           KOLVER Sri         SENGENUITY           PELCO         FASTECH Co., Ltd.           HYOSUNG Corporation         MKR           MNEA         AJINEXTEK Co., Ltd.           HYOSUNG Corporation         MKR           MEXTEK Co., Ltd.         Image: Construction           MEA         AJINEXTEK Co., Ltd.           UPUE ddg         Image: Construction           MEA         AJINEXTEK Co., Ltd.           UPUE ddg         Image: Construction           Image: Construction         Image: Construction           MEA         AJINEXTEK Co., Ltd.         Image: Construction           UPUE ddg         Image: Construction         Image: Construction           Image: Construction         Image: Construction         Image: Construction           Image: Construction         Image: Construction         Image: Construction           Image: Construction         Image: Construction         Image: Construction           Image: Construction         Image: Construction         Image: Construction           Image: Construction         Image: Construction                                                                                                    | Second Second                                                                                                    | 세소사                                                                                                    |                                                                                                    |                                                                                                    | 실명                                                                                                    |                                                                                                    |         |                            |
| TOHO Electronics Inc.<br>IA Corporation<br>MSP<br>TEMCOLINE Co., Ltd.<br>LINMOT<br>CHINO Corporation<br>KOLVER Srl<br>SENEENUITY<br>PELCO<br>FASTECH Co., Ltd.<br>HYOSUNG Corporation<br>NMEA<br>AJINEXTEK Co., Ltd.<br>HYOSUNG Corporation<br>NMEA<br>AJINEXTEK Co., Ltd.<br>Electronic Senial<br>UCHINO (: Senial<br>UCHINO (: Senial<br>UCHINO                                                                                                    | TOHO Electronics Inc.<br>IA Corporation<br>MSP<br>TEMCOLINE Co., Ltd.<br>LINMOT<br>CHINO Corporation<br>KOLVER Sil<br>SENGENUITY<br>PELCO<br>FASTECH Co., Ltd.<br>HYOSUNG Corporation<br>NMEA<br>AJINEXTEK Co., Ltd.<br>HYOSUNG Corporation<br>NMEA<br>AJINEXTEK Co., Ltd.<br>Etholo 선택<br>PLC 설정<br>UELIBIOL : Serial · · · · · · · · · · · · · · · · · · ·                                                                                                    | SEMAN Electools                                                                                                    |                                                                                                    |                                                                                                    | SHC S                                                                                                    | eries                                                                                                    |         |                            |
| IA Corporation<br>MP<br>TEMCOLINE Co., Ltd.<br>LINMOT<br>CHINO Corporation<br>KOLVER Srl<br>SENGENUITY<br>PELCO<br>FASTECH Co., Ltd.<br>HYOSUNG Corporation<br>NMEA<br>AJINEXTEK Co., Ltd.<br>HYOSUNG Corporation<br>NMEA<br>AJINEXTEK Co., Ltd.<br>HYOSUNG CORPORATION<br>HYOSUNG CORPORATION<br>HYOSUN                                                                                                    | IA Corporation<br>MSP<br>TEMCOLINE Co., Ltd.<br>LINMOT<br>CrUINO Corporation<br>KOLVER Srl<br>SENGENUITY<br>PELCO<br>FASTECH Co., Ltd.<br>HYOSUNG Corporation<br>NNEA<br>AINEXTEX Co., Ltd.<br>HYOSUNG Corporation<br>NNEA<br>AINEXTEX Co., Ltd.<br>HYOSUNG Corporation<br>NEA<br>AINEXTEX Co., Ltd.<br>HYOSUNG Corporation<br>NEA<br>AINEXTEX Co., Ltd.<br>HYOSUNG Corporation<br>NEA<br>AINEXTEX Co., Ltd.<br>HYOSUNG COPORATION<br>NEA<br>AINEXTEX Co., Ltd.<br>HYOSUNG COPORATION<br>NEA<br>AINEXTEX Co., Ltd.<br>HYOSUNG COPORATION<br>NEA<br>AINEXTEX CO., Ltd.<br>HYOSUNG COPORATION<br>NEA<br>AINEXTEX CO., Ltd.<br>HYOSUNG COPORATION<br>BIO ST ALSO<br>BIO ST ALSO<br>BIO | TOHO Electronics In                                                                                                    | с.                                                                                                    |                                                                                                    |                                                                                                    |                                                                                                    |         |                            |
| MPP<br>TEMCOLINE Co., Ltd.<br>LINMOT<br>CHINO Corporation<br>KOLVER Sri<br>SENGENUITY<br>PELCO<br>FASTECH Co., Ltd.<br>HYOSUNG Corporation<br>NMEA<br>AJINEXTEX Co., Ltd.<br>HYOSUNG Corporation<br>NMEA<br>AJINEXTEX Co., Ltd.<br>HYOSUNG CORPORATION<br>HYOSUNG CORPORATION<br>HYOSU                                                                                                    | MPP<br>TEMCOLINE Co., Ltd.<br>LINMOT<br>CrUINO Corporation<br>KOLVER Sri<br>SENGENUITY<br>PELCO<br>FASTECH Co., Ltd.<br>HYOSUNG Corporation<br>NMEA<br>AINEXTER Co., Ltd.<br>HYOSUNG Corporation<br>NMEA<br>AINEXTER Co., Ltd.<br>HYOSUNG Corporation<br>NMEA<br>AINEXTER Co., Ltd.<br>HYOSUNG Corporation<br>NMEA<br>AINEXTER Co., Ltd.<br>HYOSUNG Corporation<br>NMEA<br>AINEXTER Co., Ltd.<br>HYOSUNG Corporation<br>NMEA<br>AINEXTER Co., Ltd.<br>HYOSUNG Corporation<br>NMEA<br>AINEXTER Co., Ltd.<br>HYOSUNG Corporation<br>NMEA<br>AINEXTER Co., Ltd.<br>HYOSUNG CORPORATION<br>BIT SI AND CORPORATION<br>BIT SI AND CO<br>BIT SI AND CO                                                           | IA Corporation                                                                                                    |                                                                                                    |                                                                                                    |                                                                                                    |                                                                                                    |         |                            |
| TEMCOLINE Co., Ltd.<br>LINNOT<br>CHINO Corporation<br>KOLVER Sri<br>SENGENUITY<br>PLCO<br>FASTECH Co., Ltd.<br>HYOSUNG Corporation<br>NMEA<br>AlINEXTEK Co., Ltd.<br>USE INIC Corporation<br>NMEA<br>ALINEXTEK Co., Ltd.<br>USE INIC COPERATION<br>USE INIC COPERATION<br>US                                                                                                    | TEMCOLINE Co., Ltd.<br>LINNOT<br>CHINO Corporation<br>KOLVER SI<br>SENCENUITY<br>PELCO<br>FASTECH Co., Ltd.<br>HYOSUNG Corporation<br>NMEA<br>AJINEXTEK Co., Ltd.<br>UCLIMIOLA: Serial<br>프로토클: SHC Private<br>문자열 제장 모드: Frist LHHL 변경<br>이중화 사용<br>인산 조건: MD<br>로건 변경 또<br>한국건 및 변경 또<br>한국건 및 변경 또 한 한국건 및 변경 또<br>한국건 및 변경 또<br>한국건 및 변경 또 한 한국건 및 변경 또<br>한국건 및 변경 또<br>한국건 및 변경 또<br>한국건 및 변경 또 한 한국건 및 변경 또<br>한국건 및 변경 또<br>한국건 및 변경 또 한 한국건 및 변경 또<br>한국건 및 변경 또 한 한국건 및 변경 또 한 한국건 및 변경 또 한 한 한 한 한 한 한 한 한 한 한 한 한 한 한 한 한 한                                                                                                    | MKP                                                                                                    |                                                                                                    |                                                                                                    |                                                                                                    |                                                                                                    |         |                            |
| LINNOT<br>CHINO Corporation<br>KOLVER Sri<br>SENGENUITY<br>PELCO<br>FASTECH Co., Ltd                                                                                                    | LINNOT<br>CHINO Corporation<br>KOLVER Sri<br>SENGENUITY<br>PELCO<br>FASTECH Co., Ltd.<br>IMOSUNG Corporation<br>NMEA<br>AJINEXTEK Co., Ltd.<br>UNEXTEK Co., Ltd.<br>UNEXTEK CO., Ltd.<br>UNEXTEK CO., Ltd.<br>UNEXTEK CO., Ltd.<br>UNEXTEK CO., Ltd.<br>UNEXTEK CO., Ltd.<br>UNEXTEK CO., Ltd.<br>UNEXTEK CO., Ltd.<br>UNEXTEK CO., Ltd.<br>UNEXTEK CO., Ltd.                                                                                                    | TEMCOLINE Co., Ltd                                                                                                    | ł.                                                                                                    |                                                                                                    |                                                                                                    |                                                                                                    |         |                            |
| CHINO Corporation<br>KOLVER Sri<br>SENCENUITY<br>PELCO<br>FASTECH Co., Ltd.<br>HYOSUNG Corporation<br>NMEA<br>AJINEXTEK Co., Ltd.<br>UNITEK Co., Ltd.<br>UNITEK CO., Ltd.<br>UNITEK CO., Ltd.<br>UNITEK                                                                                                    | CHINO Corporation<br>KOLVER Sri<br>SENGENUITY<br>PELCO<br>FASTECH Co., Ltd. HI<br>HYOSUNG Corporation<br>NMEA<br>AIINEXTEK Co., Ltd.<br>UNEXTEK Co., Ltd.<br>UNEXTEK Co., Ltd.<br>UNEXTEK Co., Ltd.<br>UNEXTER Co., Ltd.<br>UNEXTER Co., Ltd.<br>UNEXTER Co., Ltd.<br>UNEXTER Co., Ltd.<br>UNEXTER Co., Ltd.<br>UNEXTER Co., Ltd.<br>UNEXTER Co., Ltd.<br>UNEXTER CO., Ltd.<br>UNEXTER CO., Ltd.                                                                                                    | LINMOT                                                                                                    |                                                                                                    |                                                                                                    |                                                                                                    |                                                                                                    |         |                            |
| KOLVER Sri         SENGENUITY         PLCO         FASTECH Co., Ltd.         HYOSUNG Corporation         NMEA         AIINEXTEK Co., Ltd.         WIOA 선택         PLC 설정         UEIMIOA: Serial         프로토콜: SMC Private         문자열 저장 모드: First UHL         면접 조건:         안전 조건:         환경:         프로도쿄:         SOO 중         SendWait (ms)         0         SendWait (ms)         1         First                                                                                                    | KOLVER Sri         SENGENUITY         PLCO         FASTECH Co., Ltd.         HYOSUNG Corporation         NMEA         AJINEXTEK Co., Ltd.         UNEXTEK Co., Ltd.         UNEXTEK Co., Ltd. <td>CHINO Corporation</td> <td></td> <td></td> <td></td> <td></td> <td></td> <td></td>                                                                                                    | CHINO Corporation                                                                                                    |                                                                                                    |                                                                                                    |                                                                                                    |                                                                                                    |         |                            |
| SENGENUITY<br>PELCO<br>FASTECH Co., Ltd. HYOSUNG Corporation<br>NMEA<br>AJINEXTEK Co., Ltd. · · · · · · · · · · · · · · · · · · ·                                                                                                    | SENGENUITY         PLCO           FASTECH Co., Ltd.         비           HYOSUNG Corporation         NMEA           AJINEXTEK Co., Ltd.         •           비이스 선택         •           PLC 설정         •           별칭 : PLC1         •           인터페이스 : Serial         •           프로토클 : SHC Private         •           문자열 저장 모드 : FristLHHL         변경           이 중 화 사용         •           연산 조건 :         •           ·         ·           ·         ·           ·         ·           ·         ·           ·         ·           ·         ·           ·         ·           ·         ·           ·         ·           ·         ·           ·         ·           ·         ·           ·         ·           ·         ·           ·         ·           ·         ·           ·         ·           ·         ·           ·         ·           ·         ·           ·         ·                                                                                                    | KOLVER Srl                                                                                                    |                                                                                                    |                                                                                                    |                                                                                                    |                                                                                                    |         |                            |
| PELCO<br>FASTECH Co., Ltd.<br>HYOSUNG Corporation<br>NMEA<br>AJINEXTEK Co., Ltd.<br>박이스 선택<br>PLC 설정<br>별정 : PLC1<br>인터페이스 : Serial<br>프로토콜 : SHC Private<br>로자월 저장 모드 : First LHHL 번경<br>이 중 화 사용<br>면산 조건 : NO<br>면간 조건 : ENGURE<br>로 조건 편집<br>Primary Option<br>TimeOut (ms) 300 ⓒ<br>SendWalt (ms) 0 ⓒ<br>Retry 5 ⓒ<br>Driver ID 1 ⓒ                                                                                                    | PELCO<br>FASTECH Co., Ltd.<br>HYOSUNG Corporation<br>NMEA<br>AJINEXTEK Co., Ltd.<br>UNION OF CASE OF SET A TAC<br>UNION OF SET A SET A SET                                                                                                    | SENGENUITY                                                                                                    |                                                                                                    | _                                                                                                    |                                                                                                    |                                                                                                    |         |                            |
| FASTECH Co., Ltd. HYOSUNG Corporation NMEA AJINEXTEK Co., Ltd.  INFOL 선택 PIC 설정 ISS : PIC1 UETIMID : Serial 프로토플 : SHC Private 프로토플 : SHC Private = SHC Private = SHC Private = SHC Private = SHC Private = SHC Private = SHC Private = SHC Private = SHC Private = SHC Private = SHC Private = SHC Private = SHC Private = SHC Private = SHC Private = SHC Private = SHC Private                                                                                                    | FASTECH Co., Ltd.<br>HYOSUNG Corporation<br>NMEA<br>AJINEXTEK Co., Ltd.<br>박이스 선택<br>PLC 설정<br>별칭 : PLC1<br>인터페이스 : Serial<br>프로토클 : SHC Private<br>문자열 저장 모드 : First LH HL 변경<br>이 중화 사용<br>면산 조건 : AND ~ 변경<br>환경 조건 : EPS DP운 등 (소) 편점<br>Primary Option<br>TimeOut (ms) 200 중<br>SendWait (ms) 0 중<br>Retry 5 중<br>Driver ID 1 중                                                                                                    | PELCO                                                                                                    |                                                                                                    |                                                                                                    |                                                                                                    |                                                                                                    |         |                            |
| HYOSUNG Corporation<br>NMEA<br>AJINEXTEK Co., Ltd.                                                                                                    | HYOSUNG Corporation<br>NMEA<br>AJINEXTEK Co., Ltd.<br>바이스 선택<br>PLC 설정<br>별칭: PLC1<br>인터페이스: Serial<br>프로토클: SHC Private<br>문자열 저장 모드: First LH HL 변경<br>이 중화 사용<br>면산 조건: AND ~ 변경<br>변경 조건: EFBO 옷 5 (소)<br>표정<br>Primary Opton<br>TimeOut (ms) 300 중<br>SendWait (ms) 0 중<br>Retry 5 중<br>Driver ID 1 중                                                                                                    | FASTECH Co., Ltd.                                                                                                    |                                                                                                    | =                                                                                                    |                                                                                                    |                                                                                                    |         |                            |
| NMEA<br>AJINEXTEK Co., Ltd.<br>비이스 전택<br>PIC 설정<br>말함 : PIC1<br>인터페이스: Serial<br>프로토클 : SHC Private<br>문자열 저장 모드 : First LH HL 변경<br>이중화 사용<br>면산 조건 : AND ~<br>변경 조건 : EFB 마옷 (소) 편집<br>Primary Option<br>TimeOut (ms) 00 중<br>SendWat (ms) 0 중<br>Retry 5 중<br>Driver ID 1 중                                                                                                    | NMEA<br>AJINEXTEK Co., Ltd.<br>HOIO스 선택<br>PIC 설정<br>UEI 페이스: Serial ·<br>프로토콜: HC Private ·<br>문자열 저장 모드: Frst LH HL 법결<br>이중화 사용<br>열산 조건: EFISID 옷 5 (소)<br>고전<br>면산 조건: EFISID 옷 5 (소)<br>고전<br>면산 조건: EFISID 옷 5 (소)<br>고전<br>면접<br>문자 (ms) 0 (중)<br>SendWat (ms) 0 (중)<br>SendWat (ms) 0 (중)<br>Priver ID 1 (중)                                                                                                    | HYOSUNG Corporati                                                                                                    | on                                                                                                    |                                                                                                    |                                                                                                    |                                                                                                    |         |                            |
| AlINEXTEK Co., Ltd.                                                                                                    | AJINEXTEK Co., Ltd.                                                                                                    | NMEA                                                                                                    |                                                                                                    |                                                                                                    |                                                                                                    |                                                                                                    |         |                            |
| 비이스 선택         PLC 설정         별칭: PLC1         인터페이스: Serial         프로토클: HC Private         문자열 저장 모드: FristLHHL         변경 조건:         AND         변경 조건:         AND         변경 조건:         S<                                                                                                    | 비아이스 선택         PIC 설정         별칭: PIC1         인터페이스: Serial         프로토클: SHC Private         문자열 저장 모드: FristLHHL         변경 조건:         이 중 화 사용         연산 조건:         교전         환경 조건:         Finary Option         TimeOut (ms)         300         SendWait (ms)         이 중 응         Retry         5<                                                                                                    | AJINEXTEK Co., Ltd.                                                                                                    |                                                                                                    |                                                                                                    |                                                                                                    |                                                                                                    |         |                            |
| 바이스 선택           PIC 설정           별칭: PLC1           인터페이스: Serial           프로토콜: SHC Private           문자열 저장 모드: FrstLH HL           변경 조건:           이중 화 사용           연산 조건:           환경 조건:           Filar 등           호값           환경 조건:           Filar 등           호값           한 조건:           Diver ID                                                                                                    | 바이스 선택         PLC 설 경         별황 : PLC1         인터페이스 : Serial         프로토클 : SHC Private         문자열 저장 모드 : Frst LH HL         변경 조건 :         예산 조건 :         · · · · · · · · · · · · · · · · · · ·                                                                                                    |                                                                                                    |                                                                                                    | *                                                                                                    |                                                                                                    |                                                                                                    |         |                            |
| 바이스 선택 PLC 설 경                                                                                                    | 바이스 선택 PLC 설 경  발황 : PLC1 인터페이스 : Serial  프로토콜 : SHC Private  문자열 저장 모드 : First LH HL 변경  이 중 화 사용 연산 조건 : AND  변경 조건 : EPB 아웃 5 (초)  전전 전전 · 전전 · 전전 · 전전 · 전전 · 전전 · 전전 ·                                                                                                    |                                                                                                    |                                                                                                    |                                                                                                    |                                                                                                    |                                                                                                    |         |                            |
| 물경 : PLC1         인터페이슈 : Serial         프로토콜 : SHC Private         프로토콜 : SHC Private         문자열 저장 모도 : FristLH HL       변경         연산 조건 : E12D 옷       도 (초)         별경 조건 : E12D 옷       도 (초)         환경 조건 : E12D 옷       도 (초)         Primary Option       300         Primary Option       300         Retry       5         Driver ID       1                                                                                                    | 달 종 : P.C1<br>인터페이스 : Serial                                                                                                    | 바이스 선택                                                                                                    | -                                                                                                    |                                                                                                    | -                                                                                                    | ♣ 뒤로                                                                                                    | ▶ 다음    | X 취소                       |
| 프로토콜:       SHC Private         프로토콜:       SHC Private         문자열 저장 모드:       First LH HL         변경 조건:       AND         변경 조건:       EP30PS         조건       편집         Primary Option       300         TimeOut (ms)       300         SendWait (ms)       0         Driver ID       1                                                                                                    | 프로토콜:       SHC Private         프로토콜:       SHC Private         문자열 저장 모드:       Prist LH HL         변경 조건:       E E PG 0.9         별경 조건:       E E PG 0.9         조건       편집         Primary Option       300         TimeOut (ms)       300         SendWait (ms)       0         Driver ID       1                                                                                                    | 바이스 선택<br>PLC 설정                                                                                                    |                                                                                                    |                                                                                                    |                                                                                                    | ♣ 뒤로                                                                                                    | ▶ 다음    | <b>X</b> 취소                |
| 문자열 저장 모도 : FrstLH HL 변경                                                                                                    | 문자열 저장 모드 : FrstLH HL 변경                                                                                                    | 바이스 선택<br>PLC 설정<br>별<br>이터페이                                                                                                    | 칭 : PLC1                                                                                                    |                                                                                                    |                                                                                                    | ♣ 뒤로                                                                                                    | 다음      | ¥ 취소                       |
| ● OI 念お 사용         · 연산 조건 :       ● EI2D·氏         · 변경 조건 :       ● EI2D·氏         · 조건       · · · · · · · · · · · · · · · · · · ·                                                                                                    | 이중화 사용         연산 조건 :       ● EIGD 옷         변경 조건 :       ● EIGD 옷         조건       편집    Primary Option          TimeOut (ms)       300         SendWait (ms)       0         SendWait (ms)       0         Primery Dpton       5         SendWait (ms)       0         Priver ID       1                                                                                                    | 바이스 선택<br>PLC 설 정<br>일터페이<br>프로토                                                                                                    | 칭 : PLC1<br> 스 : Serial<br>:콜 : SHC Priv                                                                                                    | vate                                                                                                    | •                                                                                                    | ♣ 뒤로                                                                                                    | 다음      | 토시 매뉴억                     |
| 연산 조건:       ▲ND →         변경 조건:       ■ EPB DPS         조건       편접    Primary Option          TimeOut (ms)       300         SendWait (ms)       0         SendWait (ms)       0         Priver ID       1                                                                                                    | 연산 조건 : ▲ND →<br>번경 조건 : ■ 타임이웃<br>■ 조건 편집<br>Primary Option<br>TimeOut (ms) 000<br>SendWait (ms) 0<br>Retry 5<br>Driver ID 1<br>C                                                                                                    | 바이스 선택<br>PLC 설 정<br>인터페이<br>프로토<br>문자열 저장 모                                                                                                    | 칭 : PLC1<br>스 : Serial<br>클 : SHC Priv<br>드 : First LH                                                                                                    | vate<br>HL                                                                                                | ▼<br>▼<br>ぜ경                                                                                                    | ▲ 뒤로                                                                                                    | • 다음    | 통신 매뉴얼                     |
| Primary Option     TimeOut (ms)   300   SendWait (ms)   0   Retry   5   Driver ID     1                                                                                                    | 世営 小社:       ● 日日小共       5 ♀ (초)         ● 五社       ● 田田         Primary Option       ■ 田         TimeOut (ms)       300         SendWait (ms)       0         Retry       5         Driver ID       1                                                                                                    | 바이스 선택<br>PLC 설 정<br>인터페이<br>프로토<br>문자열 저장 모                                                                                                    | 칭 : PLC1<br> 스 : Serial<br>'클 : SHC Priv<br>L드 : First LH                                                                                                    | vate HL                                                                                                   | ▼<br>17<br>17<br>17<br>17<br>17<br>17<br>17<br>17<br>17<br>17                                                                                                    | ♣ 뒤로                                                                                                    | • 다음    | ¥ 취소<br>통신 매뉴얼             |
| Primary Option       TimeOut (ms)       300       SendWait (ms)       0       Retry       5       Driver ID       1                                                                                                    | Primary Option       TimeOut (ms)       300       SendWait (ms)       0       Retry       5       Driver ID       1                                                                                                    | 바이스 선택<br>PLC 설정<br>인터페이<br>프로토<br>문자열 저장 모<br>이 중 화 사용<br>연산 조건 :                                                                                     | 칭 : PLC1<br>]스 : Serial<br>]콜 : SHC Priv<br>L드 : First LH<br>CAND                                                                                                    | vate<br>HL                                                                                                | ▼<br>▼<br>₩3                                                                                                    | ♣ 뒤로                                                                                                    | ◆ F+8   | 통신 매뉴얼                     |
| Primary Option       TimeOut (ms)       300       SendWait (ms)       0       Retry       5       Driver ID       1                                                                                                    | Primary Option       TimeOut (ms)     300       SendWait (ms)     0       Retry     5       Driver ID     1                                                                                                    | 바이스 선택<br>PLC 설정<br>인터페이<br>프로토<br>문자열 저장 모<br>(이 중 화 사용<br>연산 조건 :<br>변경 조건 :                                                                         | 청 : PLC1<br>스 : Serial<br>콜 : SHC Print<br>도 : First LH<br>AND<br>타임이넷                                                                                                    | vate<br>HL<br>R                                                                                           |                                                                                                    | •         뒤로                                                                                                    | • 다음    | 통신 매뉴얼                     |
| TimeOut (ms)300SendWait (ms)0Retry5Driver ID1                                                                                                    | TimeOut (ms)     300       SendWait (ms)     0       Retry     5       Driver ID     1                                                                                                    | 바이스 선택<br>PLC 설 정<br>인터페이<br>프로토<br>문자열 저장 모<br>이 중 화 사용<br>연산 조건 :<br>변경 조건 :                                                                         | 청 : PLC1<br>스 : Serial<br>콜 : SHC Prin<br>드 : First LH<br>CAND<br>E : EHB OH<br>표 EHB OH                                                                                                    | vate<br>HL<br>R                                                                                           | ▼<br>▼<br>型習<br>◆ (杰)                                                                                                    | •         뒤로                                                                                                    |         | 통신 매뉴 얼                    |
| SendWait (ms) 0 8<br>Retry 5 8<br>Driver ID 1 8                                                                                                    | SendWalt (ms) 0 3<br>Retry 5 3<br>Driver ID 1 3                                                                                                    | 바이스 선택<br>PLC 설정<br>인터페이<br>프로토<br>문자열 저장 모<br>이 중 화 사용<br>연산 조건 :<br>변경 조건 :                                                                          | 청 : PLC1<br>스 : Serial<br>콜 : SHC Prin<br>드 : First LH<br>AND<br>타임이션<br>조건                                                                                                    | vate<br>HL<br>R                                                                                           | ▼<br>●<br>2<br>3<br>5<br>(杰)                                                                                                    | ·         ·         ·         ·         ·         ·         ·         ·         ·         ·         ·         ·         ·         ·         ·         ·         ·         ·         ·         ·         ·         ·         ·         ·         ·         ·         ·         ·         ·         ·         ·         ·         ·         ·         ·         ·         ·         ·         ·         ·         ·         ·         ·         ·         ·         ·         ·         ·         ·         ·         ·         ·         ·         ·         ·         ·         ·         ·         ·         ·         ·         ·         ·         ·         ·         ·         ·         ·         ·         ·         ·         ·         ·         ·         ·         ·         ·         ·         ·         ·         ·         ·         ·         ·         ·         ·         ·         ·         ·         ·         ·         ·         ·         ·         ·         ·         ·         ·         ·         ·         ·         ·         ·         ·         ·         ·         · |         | 복 취소       통신 매뉴얼          |
| Reby 5 8                                                                                                    | Reby 5 8                                                                                                    | 바이스 선택 PLC 설정 별 인터페이<br>프로토<br>문자열 저장 모 이 중 화 사용<br>연산 조건 :<br>변경 조건 :<br>Primary Option<br>TimeOut (ms)                                               | 청 : PLC1<br>스 : Serial<br>클 : SHC Prin<br>드 : First LH<br>H<br>EH임 아년<br>조건<br>300                                                                                                    | vate<br>HL<br>₹                                                                                           | · · · · · · · · · · · · · · · · · · ·                                                                                                    | ▲ 뒤로<br>                                                                                                    |         | ▲ 취소       통신 매뉴열          |
| Driver ID 1                                                                                                    | Driver ID 1                                                                                                    | 바이스 선택<br>PLC 설정<br>일터페이<br>프로토<br>문자열 저장 모<br>이 중 화 사용<br>연산 조건 :<br>변경 조건 :<br>변경 조건 :                                                               | 청 : PLC1<br>스 : Serial<br>클 : SHC Prin<br>도 : First LH<br>:<br>AND<br>E : 단입 0년<br>조건                                                                                                    | vate<br>HL<br>R                                                                                           | · · · · · · · · · · · · · · · · · · ·                                                                                                    | ·         ·         ·         ·         ·         ·         ·         ·         ·         ·         ·         ·         ·         ·         ·         ·         ·         ·         ·         ·         ·         ·         ·         ·         ·         ·         ·         ·         ·         ·         ·         ·         ·         ·         ·         ·         ·         ·         ·         ·         ·         ·         ·         ·         ·         ·         ·         ·         ·         ·         ·         ·         ·         ·         ·         ·         ·         ·         ·         ·         ·         ·         ·         ·         ·         ·         ·         ·         ·         ·         ·         ·         ·         ·         ·         ·         ·         ·         ·         ·         ·         ·         ·         ·         ·         ·         ·         ·         ·         ·         ·         ·         ·         ·         ·         ·         ·         ·         ·         ·         ·         ·         ·         ·         ·         ·         · |         | 통신 매뉴열<br>편집               |
|                                                                                                    |                                                                                                    | 바이스 선택<br>PLC 설정<br>일터페이<br>프로토<br>문자열 저장 모<br>이 중 화 사용<br>연산 조건 :<br>변경 조건 :<br>변경 조건 :<br>TimeOut (ms)<br>SendWait (ms)<br>Retry                     | 청 : PLC1<br>스 : Serial<br>클 : SHC Prin<br>드 : First LH<br>E : First LH<br>E : First LH<br>로 건<br>3000<br>0<br>5                                                                                                    | vate<br>HL<br>R<br>E                                                                                      |                                                                                                    |                                                                                                    |         | 통신 매뉴열<br>편집               |
|                                                                                                    |                                                                                                    | 바이스 선택<br>PLC 설정<br>인터페이<br>프로토<br>문자열 저장 모<br>이 중 화 사용<br>연산 조건 :<br>변경 조건 :<br>변경 조건 :<br>Retry<br>Driver ID                                         | 청 : PLC1<br>스 : Serial<br>콜 : SHC Prin<br>드 : First LH<br>E : Pirst LH<br>E : Pirst LH<br>로 건<br>300<br>0<br>5<br>1                                                                                                    | vate<br>HL<br>₹                                                                                           | <ul> <li>▼</li> <li>♥</li> <li>♥</li> <li>♥</li> <li>♥</li> <li>♥</li> <li>♥</li> <li>♥</li> </ul>                                                                                                    |                                                                                                    |         | 통신 매뉴달<br>편집               |
|                                                                                                    |                                                                                                    | 바이스 선택<br>PLC 설정<br>인터페이<br>프로토<br>문자열 저장 모<br>이 중 화 사용<br>연산 조건 :<br>변경 조건 :<br>Primary Option<br>TimeOut (ms)<br>SendWait (ms)<br>Retry<br>Driver ID | 청 : PLC1<br>스 : Serial<br>콜 : SHC Prin<br>도 : First LH<br>E : First LH<br>E : Blohf<br>조건<br>300<br>0<br>5<br>1                                                                                                    | vate<br>HL<br>R                                                                                           |                                                                                                    |                                                                                                    |         | 통신 매뉴얼                     |
|                                                                                                    |                                                                                                    | 바이스 선택<br>PLC 설정<br>인터페이<br>프로토<br>문자열 저장 모<br>이 중 화 사용<br>연산 조건 :<br>변경 조건 :<br>변경 조건 :                                                               | 청 : PLC1<br>스 : Serial<br>프 : SHC Prin<br>도 : First LH<br>E : BIO 15<br>표 : E : BIO 15<br>표 : BIO 15<br>표 : BIO 15<br>E : BIO 15<br>E : | vate<br>HL<br>R<br>E<br>E<br>E<br>E<br>E<br>E<br>E<br>E<br>E<br>E<br>E<br>E<br>E<br>E<br>E<br>E<br>E<br>E | ▼<br>▼<br>●<br>●<br>●<br>●<br>●                                                                                                    |                                                                                                    |         | 통신 매뉴 알<br>편집              |
|                                                                                                    |                                                                                                    | 바이스 선택<br>PLC 설정<br>일터페이<br>프로토<br>문자열 저장 모<br>이 중 화 사용<br>연산 조건 :<br>변경 조건 :<br>변경 조건 :                                                               | 청 : PLC1<br>스 : Serial<br>클 : SHC Prin<br>도 : First LH<br>EH3 DH<br>조건<br>3000<br>0<br>5<br>1                                                                                                    | vate<br>HL<br>R                                                                                           | <ul> <li>▼</li> <li>▼</li></ul> |                                                                                                    |         | 통신 매뉴얼<br>편집               |
|                                                                                                    |                                                                                                    | 바이스 선택 PLC 설정 UEI페이<br>프로토<br>문자열 저장 모 이 중 화 사용<br>연산 조건 :<br>변경 조건 :<br>변경 조건 :                                                                       | 청 : PLC1<br>스 : Serial<br>클 : SHC Prin<br>드 : First LH<br>:<br>AND<br>E : 단임 마<br>조 건<br>3000<br>0<br>5<br>1                                                                                                    | vate<br>HL<br>₹                                                                                           | ₩<br>₩<br>₩<br>₩<br>₩<br>₩<br>₩<br>₩<br>₩<br>₩                                                                                                    |                                                                                                    |         | 통신 매뉴열<br>편집               |
|                                                                                                    |                                                                                                    | 바이스 선택<br>PLC 설정<br>인터페이<br>프로토<br>문자열 제장 모<br>이 중 화 사용<br>연산 조건 :<br>변경 조건 :<br>변경 조건 :                                                               | 청 : PLC1<br>스 : Serial<br>플 : SHC Pri<br>드 : First LH<br>E : E12015<br>조건<br>300<br>0<br>5<br>1                                                                                                    | vate<br>HL<br>R<br>C<br>C<br>C<br>C<br>C<br>C<br>C<br>C<br>C<br>C<br>C<br>C<br>C<br>C<br>C<br>C<br>C<br>C | ・<br>・<br>・<br>・<br>・<br>・<br>・<br>・<br>・<br>・<br>・<br>・<br>・<br>・<br>・<br>・<br>・<br>・<br>・                                                                                                    |                                                                                                    | ▲ 다음    | 통신 매뉴일       편집       * 취소 |

| 설정    | 사항  | 내용                                              |                                                            |                   |  |  |  |
|-------|-----|-------------------------------------------------|------------------------------------------------------------|-------------------|--|--|--|
| TOP   | 모델  | TOP의 디스플레이와 프로세스를                               | TOP의 디스플레이와 프로세스를 확인하여 터치 모델을 선택합니다.                       |                   |  |  |  |
| 외부 장치 | 제조사 | TOP와 연결할 외부 장치의 제조<br>"SEHAN Electools"를 선택 하십/ | FOP와 연결할 외부 장치의 제조사를 선택합니다.<br>'SEHAN Electools"를 선택 하십시오. |                   |  |  |  |
|       | PLC | TOP-R과 연결할 외부 장치를 선                             | 택 합니다.                                                     |                   |  |  |  |
|       |     | 모델                                              | 인터페이스                                                      | 프로토콜              |  |  |  |
|       |     | SHC Series                                      | Serial                                                     | SHC Private       |  |  |  |
|       |     | 연결을 원하는 외부 장치가 시스<br>바랍니다.                      | 스템 구성 가능한 기종인지 1장의                                         | 의 시스템 구성에서 확인 하시기 |  |  |  |

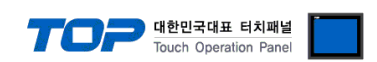

### 3. TOP 통신 설정

통신 설정은 TOP Design Studio 혹은 TOP 메인 메뉴에서 설정 가능 합니다. 통신 설정은 외부 장치와 동일하게 설정해야 합니다.

#### 3.1 TOP Design Studio 에서 통신 설정

#### (1) 통신 인터페이스 설정

- [프로젝트] → [속성] → [TOP 설정] → [HMI 설정] → [HMI 설정 사용 체크] → [편집] → [시리얼]
  - TOP 통신 인터페이스를 TOP Design Studio에서 설정합니다.

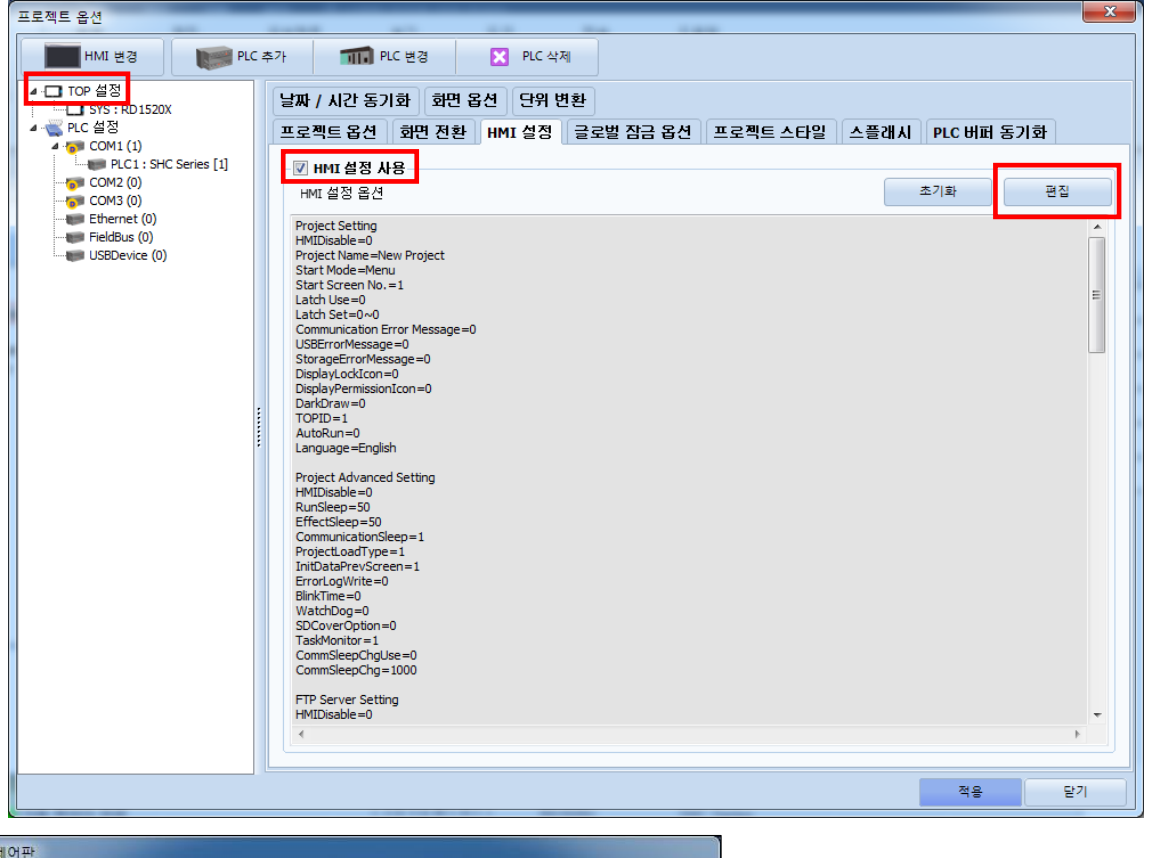

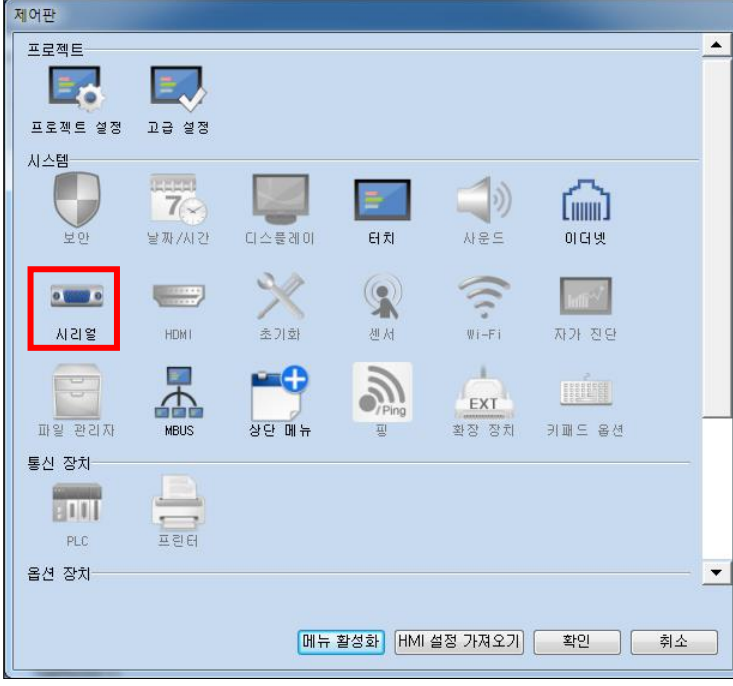

| 🚥 시리얼                              | ×                  |
|------------------------------------|--------------------|
| 시리얼 포트                             | COM1 -             |
| - <b>신호 레벨</b><br>⊚ RS-232C ⊚ RS-4 | 122(4) 🔘 RS-485(2) |
| 보우레이트:                             | 57600 -            |
| 데이터 비트:                            | 8 •                |
| 정지 비트:                             | 1 •                |
| 패리티 비트:                            | 없음 🔹               |
| 흐름 제어:                             | 꺼짐 🔹               |
| 포트진단                               | 취소 적용              |

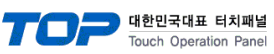

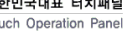

| 항 목        | ТОР       | 외부 장치  | 비고 |
|------------|-----------|--------|----|
| 신호 레벨 (포트) | RS-232C / | RS-485 |    |
| 보우레이트      | 576       | 00     |    |
| 데이터 비트     | 8         |        |    |
| 정지 비트      | 1         |        |    |
| 패리티 비트     | 없음        | 2      |    |

※ 위의 설정 내용은 본 사에서 권장하는 <u>예제</u>입니다.

| 항 목    | 설 명                                       |
|--------|-------------------------------------------|
| 신호 레벨  | TOP — 외부 장치 간 시리얼 통신 방식을 선택합니다.           |
| 보우레이트  | TOP — 외부 장치 간 시리얼 통신 속도를 선택합니다.           |
| 데이터 비트 | TOP — 외부 장치 간 시리얼 통신 데이터 비트를 선택합니다.       |
| 정지 비트  | TOP — 외부 장치 간 시리얼 통신 정지 비트를 선택합니다.        |
| 패리티 비트 | TOP - 외부 장치 간 시리얼 통신 패리티 비트 확인 방식을 선택합니다. |

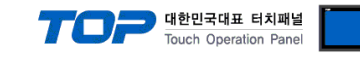

#### (2) 통신 옵션 설정

■ [프로젝트] → [프로젝트 속성] → [PLC 설정 > COM > "PLC1 : SHC Series"]

- SHC Series 통신 드라이버의 옵션을 TOP Design Studio에서 설정합니다.

| 프로젝트 옵션                                                                                                    | 1497 at 11 fa 149                                                                                                    | _  | X     |
|----------------------------------------------------------------------------------------------------|----------------------------------------------------------------------------------------------------|----|-------|
| HMI 변경 💓 PLC                                                                                                    | 추가 📶 PLC 변경 🔀 PLC 삭제                                                                                                    |    |       |
| TOP 설정     SYS: RD1520X     Question of the system of the system o | PLC 설정       별칭: PLC1         인터페이스: Serial       •         프로토콜: SHC Private       •         문자열 저장 모드: First LH HL       변경         이 중화 사용       •         연산 조건:       •         변경 조건:       ● 타임아웃         · 조건       환철         Primary Option       •         TimeOut (ms)       300         SendWait (ms)       •         Driver ID       1 |    | 신 매뉴얼 |
|                                                                                                    |                                                                                                    | 적용 | 닫기    |

| 항 목           | 설 정                                            | 비고               |
|---------------|------------------------------------------------|------------------|
| 인터페이스         | Serial을 선택합니다.                                 | <u>"2. 외부 장치</u> |
| 프로토콜          | TOP — 외부 장치 간 시리얼 통신 프로토콜을 선택합니다.              | <u> 선택" 참고</u>   |
| TimeOut (ms)  | 외부 장치로부터 응답을 기다리는 시간을 설정합니다.                   |                  |
| SendWait (ms) | 외부 장치로부터 응답 수신 후 다음 명령어 요청 전송 간에 대기 시간을 설정합니다. |                  |
| Driver ID     | 외부 장치의 ID를 입력합니다.                              |                  |

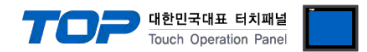

#### 3.2 TOP 에서 통신 설정

(1) 통신 인터페이스 설정 ■ [제어판] → [시리얼]

※ "3.1 TOP Design Studio 에서 통신 설정" 항목의 "HMI 설정 사용"을 체크 하지 않은 경우의 설정 방법입니다.

■ TOP 화면 상단을 터치하여 아래로 <u>드래그</u> 합니다. 팝업 창의 "EXIT"를 터치하여 메인 화면으로 이동합니다.

| ſ      | 😨 제어판                                 |          |                                        |                     |         |                        | ×        |
|--------|---------------------------------------|----------|----------------------------------------|---------------------|---------|------------------------|----------|
| ्रिय   | 프로젝트<br>프로젝트 설정                       | <b>ਇ</b> | ≖ <sup>시리얼</sup><br>시리얼 포트             | COM1                | ×       |                        |          |
|        | 시스템 모 보안                              | 발짜       | 신호 레벨<br>◉ RS-232C ◎ RS-4<br>비트/초:     | 22(4) © RS<br>57600 | -485(2) |                        |          |
| ANC #0 | ····································· |          | 데이터 비트:<br>정지 비트:<br>패리티 비트:<br>흐름 제어: | 8<br>1<br>없음<br>꺼짐  | •       | 과 진단<br>1<br>대<br>도 용셔 |          |
| 스크린샷   | 토신 장치<br>FILC                         | E E      | 포트 진단                                  | 취소                  | 적용      |                        | <u> </u> |
|        |                                       |          |                                        |                     |         | 닫기                     |          |

| 항 목        | ТОР       | 외부 장치    | 비고 |  |  |  |
|------------|-----------|----------|----|--|--|--|
| 신호 레벨 (포트) | RS-232C / | ′ RS-485 |    |  |  |  |
| 보우레이트      | 576       | 57600    |    |  |  |  |
| 데이터 비트     | 8         |          |    |  |  |  |
| 정지 비트      | 1         |          |    |  |  |  |
| 패리티 비트     | 없음        | 2        |    |  |  |  |
|            |           |          |    |  |  |  |

※ 위의 설정 내용은 본 사에서 권장하는 <u>예제</u>입니다.

| 항 목    | 설 명                                       |
|--------|-------------------------------------------|
| 신호 레벨  | TOP — 외부 장치 간 시리얼 통신 방식을 선택합니다.           |
| 보우레이트  | TOP — 외부 장치 간 시리얼 통신 속도를 선택합니다.           |
| 데이터 비트 | TOP — 외부 장치 간 시리얼 통신 데이터 비트를 선택합니다.       |
| 정지 비트  | TOP — 외부 장치 간 시리얼 통신 정지 비트를 선택합니다.        |
| 패리티 비트 | TOP - 외부 장치 간 시리얼 통신 패리티 비트 확인 방식을 선택합니다. |

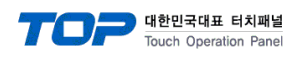

(2) 통신 옵션 설정

■ [제어판] → [PLC]

|     |                 | FTT PLC            |             |          |        |    | ×  |   |  |
|-----|-----------------|--------------------|-------------|----------|--------|----|----|---|--|
|     | 💿 제어판<br>프로젝트   | Drvier(COM1)       | PLC1(SHC    | Series)  | ▼ COM1 | •  |    |   |  |
| Y   | =               | Interface          | Serial      |          | •      |    |    |   |  |
| 실   | 프로젝트            | Protocol           | SHC Private |          | •      |    |    |   |  |
|     | 시스템             | TimeOut (ms)       | 300         | ÷        |        |    |    |   |  |
| VIE |                 | SendWait (ms)      | 0           | ÷        |        |    |    | E |  |
|     | 보               | Hetry<br>Driver ID | 5           | <b>X</b> |        |    |    |   |  |
| VNC |                 | DITVET TD          | 1           | •        |        |    |    |   |  |
|     | 시리<br>옵션 징      |                    |             |          |        |    |    |   |  |
|     |                 |                    |             |          |        |    |    |   |  |
|     | 전면              |                    |             |          |        |    |    |   |  |
|     | 통신 징            |                    |             |          |        |    |    | _ |  |
|     | 1               |                    |             |          |        |    |    |   |  |
|     | PL<br>- A HI A- | 통신 진단              |             |          |        |    |    |   |  |
|     |                 |                    |             |          |        | 취소 | 적용 |   |  |
|     |                 |                    |             |          |        |    |    |   |  |
|     |                 |                    |             |          |        |    |    |   |  |
|     |                 |                    |             |          |        |    |    |   |  |

| 항 목           | 설 정                                            | 비고               |
|---------------|------------------------------------------------|------------------|
| 인터페이스         | Serial을 선택합니다.                                 | <u>"2. 외부 장치</u> |
| 프로토콜          | TOP — 외부 장치 간 시리얼 통신 프로토콜을 선택합니다.              | <u> 선택" 참고</u>   |
| TimeOut (ms)  | 외부 장치로부터 응답을 기다리는 시간을 설정합니다.                   |                  |
| SendWait (ms) | 외부 장치로부터 응답 수신 후 다음 명령어 요청 전송 간에 대기 시간을 설정합니다. |                  |
| Driver ID     | 외부 장치의 ID를 입력합니다.                              |                  |

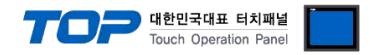

#### 3.3 통신 진단

■ TOP - 외부 장치 간 인터페이스 설정 상태를 확인
 - TOP 화면 상단을 터치하여 아래로 <u>드래그</u>. 팝업 창의 "EXIT"를 터치하여 메인 화면으로 이동한다
 - [제어판] → [시리얼] 에서 사용 하고자 하는 포트 설정이 외부 장치의 설정 내용과 같은지 확인한다

■ 포트 통신 이상 유무 진단

- [제어판] → [PLC] 에서 "통신 진단" 실행.

| ОК             | 통신 설정 정상                           |
|----------------|------------------------------------|
| Time Out Error | 통신 설정 비정상                          |
|                | - 통신 케이블, TOP와 외부 장치의 통신 설정을 확인한다. |

#### ■ 통신 진단 시트

- 외부 단말기와 통신 연결에 문제가 있을 경우 아래 시트의 설정 내용을 확인 바랍니다.

| 항목     | 내용                             |         | 확인 |                    | 참 고                 |  |
|--------|--------------------------------|---------|----|--------------------|---------------------|--|
| 시스템 구성 | 시스템 연결 방법<br>접속 케이블 명칭         |         | OK | NG                 | 1 시스테 그성            |  |
|        |                                |         | OK | NG                 | <u>1. 시스템 구경</u>    |  |
| TOP    | 버전 정보                          |         | OK | NG                 |                     |  |
|        | 사용 포트                          |         | OK | NG                 |                     |  |
|        | 드라이버 명칭                        |         | OK | NG                 |                     |  |
|        | 기타 세부 설정 사항                    |         | OK | NG                 |                     |  |
|        | 상대 국번                          | 프로젝트 설정 | OK | NG                 | <u>2. 외부 장치 선택</u>  |  |
|        |                                | 통신 진단   | OK | NG                 | <u>3. TOP 통신 설정</u> |  |
|        | 시리얼 파라미터                       | 전송 속도   | OK | NG                 |                     |  |
|        |                                | 데이터 비트  | OK | NG                 |                     |  |
|        |                                | 정지 비트   | OK | NG                 |                     |  |
|        |                                | 패리티 비트  | OK | NG                 |                     |  |
| 외부 장치  | 외부 장치 CPU 명칭<br>통신 포트 명칭(모듈 명) |         | OK | NG                 |                     |  |
|        |                                |         | OK | NG                 |                     |  |
|        | 프로토콜(모드)                       | OK      | NG |                    |                     |  |
|        | 설정 국번                          | OK      | NG |                    |                     |  |
|        | 기타 세부 설정 사항                    | OK      | NG | <u>4. 외부 장치 설정</u> |                     |  |
|        | 시리얼 파라미터                       | 전송 속도   | OK | NG                 |                     |  |
|        |                                | 데이터 비트  | OK | NG                 |                     |  |
|        |                                | 정지 비트   | OK | NG                 |                     |  |
|        |                                | 패리티 비트  | OK | NG                 |                     |  |
|        | 어드레스 범위 확인                     |         | OK | NG                 | 6. 지원 어드레스          |  |

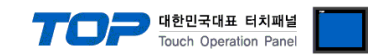

## 4. 외부 장치 설정

외부 장치의 매뉴얼을 참고하여 SHC의 파라미터를 설정합니다.

| 파라미터 | 내용                       | 값 | 비고 |
|------|--------------------------|---|----|
| P304 | 체결 데이터 출력 모드             | 1 | 고정 |
| P319 | 시리얼 통신 시 전송문 마지막에 ETX 사용 | 1 | 고정 |
| P501 | SHC ID                   | 1 |    |
| P502 | 시리얼 통신 설정                | 5 |    |

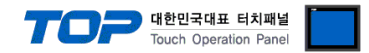

### 5. 케이블 표

케이블 표를 소개합니다. 아래 케이블 표는 SHC 모델에 따라 다를 수 있습니다. 자세한 내용은 세한 전동에서 제공하는 매뉴얼을 참고하시기 바랍니다.

#### ■ RS-232C (1:1 연결)

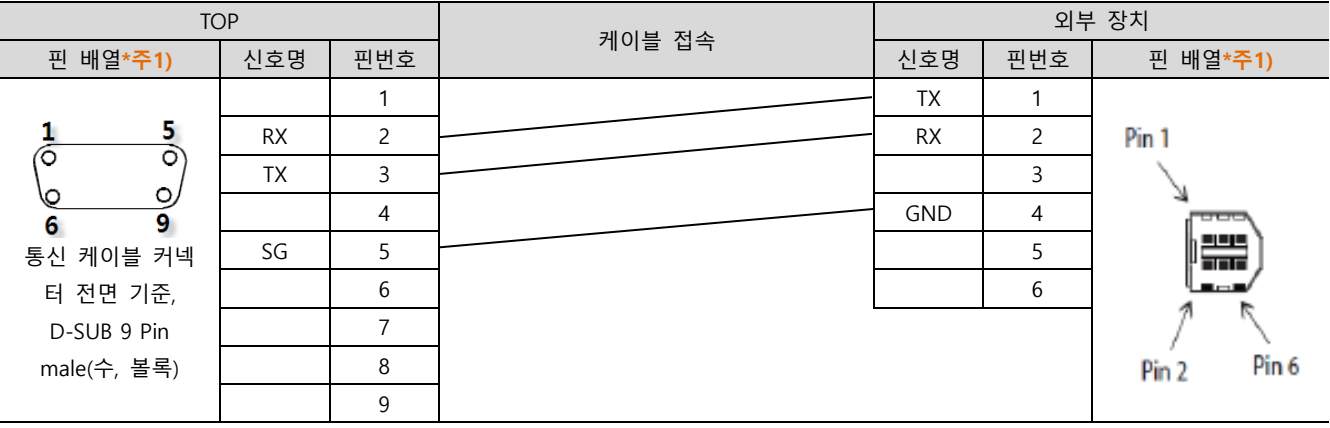

\*주1) 핀 배열은 케이블 접속 커넥터의 접속면에서 본 것 입니다.

#### ■ RS-485 (1:1 연결)

| TOP                    |        |     | 케이블 저소 | 외부 장치 |     |                        |  |
|------------------------|--------|-----|--------|-------|-----|------------------------|--|
| 핀 배열* <mark>주1)</mark> | 신호명    | 핀번호 | 게이들 입국 | 신호명   | 핀번호 | 핀 배열* <mark>주1)</mark> |  |
|                        | RDA(+) | 1   |        |       | 1   |                        |  |
| 1 5                    |        | 2   |        |       | 2   | Pin 1                  |  |
|                        |        | 3   |        |       | 3   | \.                     |  |
| 6 9                    | RDB(-) | 4   |        | GND   | 4   | المعمار ال             |  |
| 통신 케이블 커넥              | SG     | 5   | •      | DX+   | 5   |                        |  |
| 터 전면 기준,               | SDA(+) | 6   | •      | DX-   | 6   |                        |  |
| D-SUB 9 Pin            |        | 7   |        |       |     | 7 <                    |  |
| male(수, 볼록)            |        | 8   |        |       |     | Pin 2 Pin 6            |  |
|                        | SDB(-) | 9   |        |       |     |                        |  |

\*주1) 핀 배열은 케이블 접속 커넥터의 접속면에서 본 것 입니다.

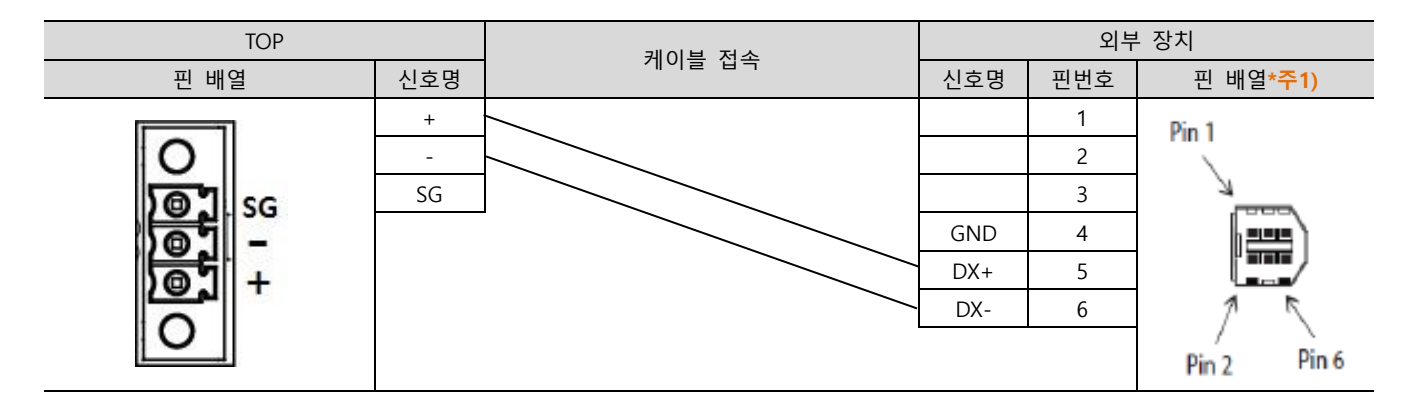

#### ■ RS-485 (1:N 연결) – 1:1연결을 참고하여 아래의 방식으로 연결 하십시오.

| TOP    | - 케이블 접속과 신호 방향 - | 외부 장치 | 기이티 저스기 시술 바하 | 외부 장치 |  |
|--------|-------------------|-------|---------------|-------|--|
| 신호명    |                   | 신호명   | 게이를 접속과 전호 영양 | 신호명   |  |
| RDA(+) | •                 | DX+   |               | DX+   |  |
| RDB(-) |                   | DX-   |               | DX-   |  |
| SDA(+) | -•                |       |               |       |  |
| SDB(-) | •                 |       |               |       |  |

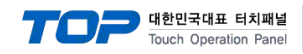

### 6. 지원 어드레스

#### TOP에서 사용 가능한 디바이스는 아래와 같습니다.

CPU 모듈 시리즈/타입에 따라 디바이스 범위(어드레스) 차이가 있을 수 있습니다. TOP 시리즈는 외부 장치 시리즈가 사용하는 최대 어드레스 범위를 지원합니다. 사용하고자 하는 장치가 지원하는 어드레스 범위를 벗어 나지 않도록 각 CPU 모듈 사용자 매뉴얼을 참조/주의 하십시오.

| 주소  | 데이터      | 비트                    | 워드              | 크기    | 읽기/쓰기 | 비고   |
|-----|----------|-----------------------|-----------------|-------|-------|------|
| STR | 파라미터     | STR000.00 ~ STR999.31 | STR000 ~ STR999 | 32 비트 | 읽기/쓰기 | *주1) |
| СНР | 파라미터     | CHP000.00 ~ CHP999.31 | CHP000 ~ CHP999 | 32 비트 | 읽기/쓰기 |      |
| MOR | 모니터링 데이터 | MOR01.00 ~ MOR12.31   | MOR01 ~ MOR12   | 32 비트 | 읽기    | *주2) |
| VER | 버전       | -                     | VER             | 32 비트 | 읽기    |      |
| RST | 알람 리셋    | RST                   | RST             |       | 쓰기    | *주3) |

\*주1) 쓰기 시 플래시 메모리에 저장됩니다.

\*<mark>주2)</mark> 번호에 따른 데이터

MOR 1 : Serial No.

MOR 2 : Fastening / Loosening time (ms)

MOR 3 : Preset No.

MOR 4 : Target torque (단위 0.01)

MOR 5 : Converted torque (단위 0.01)

MOR 6 : RPM

MOR 7 : A1

MOR 8 : A2

MOR 9 : Rotation angle (단위 0.01)

MOR 10 : Error (0보다 크면 에러)

MOR 11 : Fastening / Loosening status (0이면 Fastening, 1이면 Loosening)

MOR 12 : Complete 또는 Not (0보다 크면 Complete)

\*<mark>주3</mark>) 명령 전송용 주소

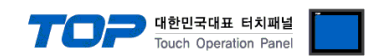

※ 명령 전송 방법

특수 기능 수행 명령 전송용 주소는 쓰기 전용으로 되어있으며 오브젝트의 동작을 해당 주소의 비트를 ON 또는 OFF 시키거나 임 의의 값을 입력하도록 등록하여 사용할 수 있습니다.

예) 스위치 오브젝트를 눌러서 홀드 설정 명령 전송

- 1. 램프 특성이 터치인 스위치 오브젝트를 등록합니다.
- 2. [효과 및 동작]에서 [조건]을 [이벤트 > 터치 다운]으로 설정합니다.
- 3. [동작]을 [비트 > RST 주소 입력 > ON]으로 설정합니다.(최대 실행 횟수는 1로 설정하고 주기, 지연시간은 0으로 설정합니다.)
- 4.TOP에서 스위치 오브젝트를 눌러서 알람 리셋 명령을 보냅니다.

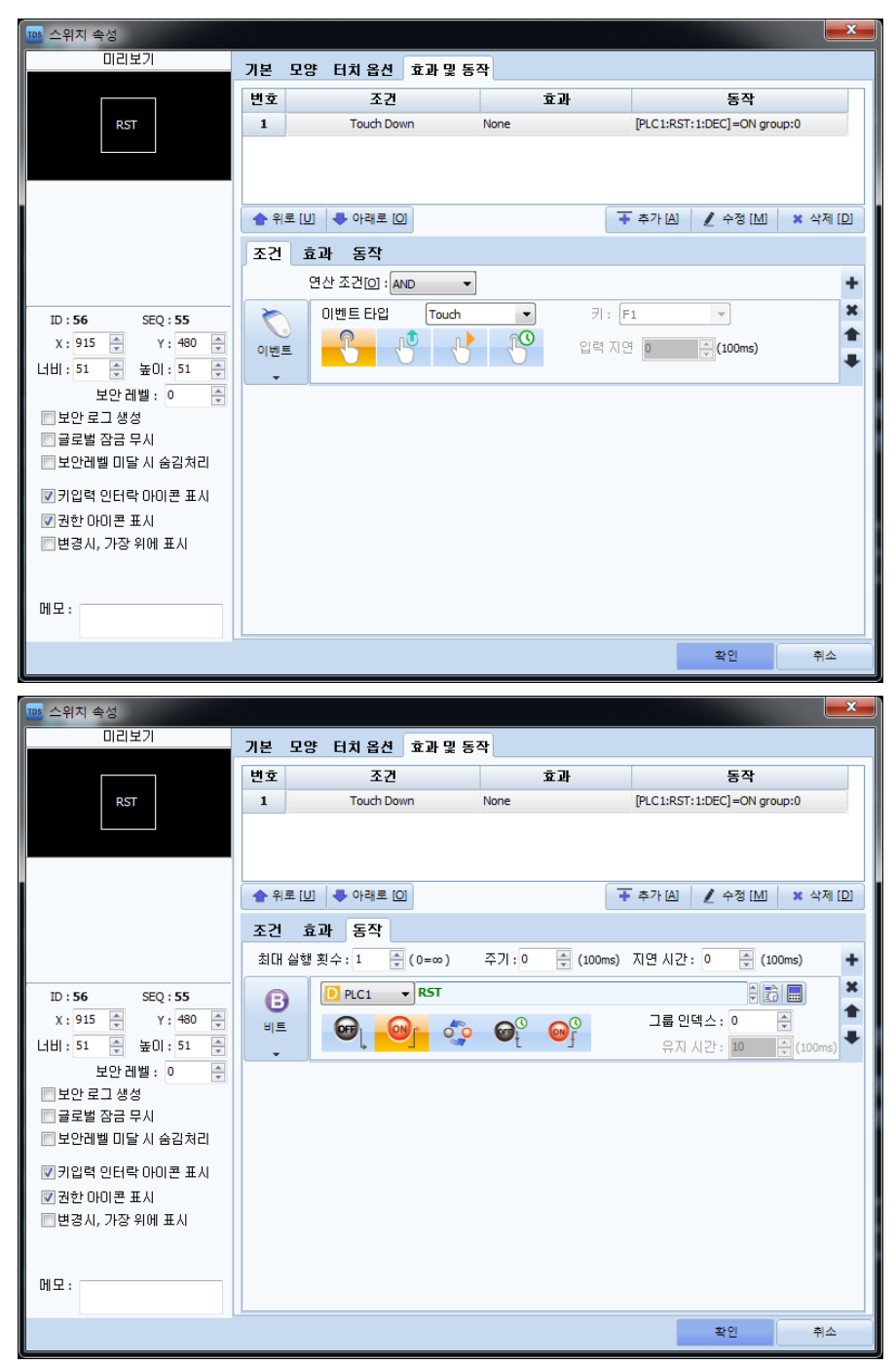